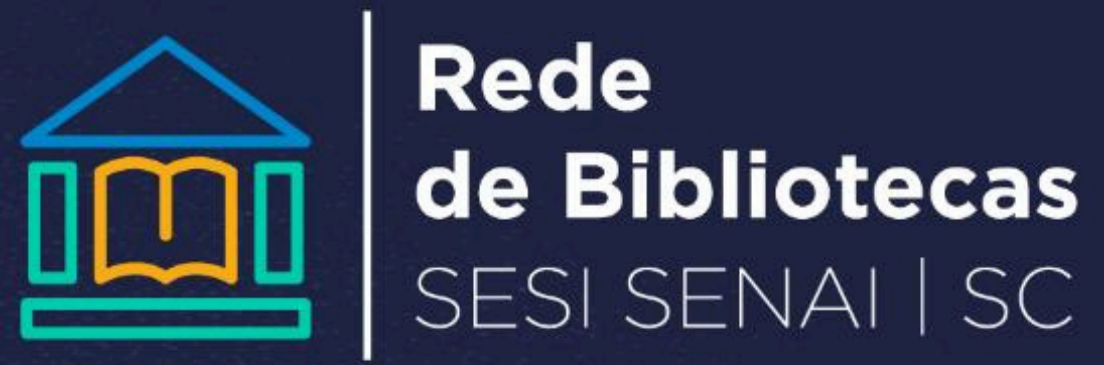

sc.senai.br

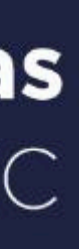

# COMO SOLICITAR LIVROS DE OUTRA UNIDADE

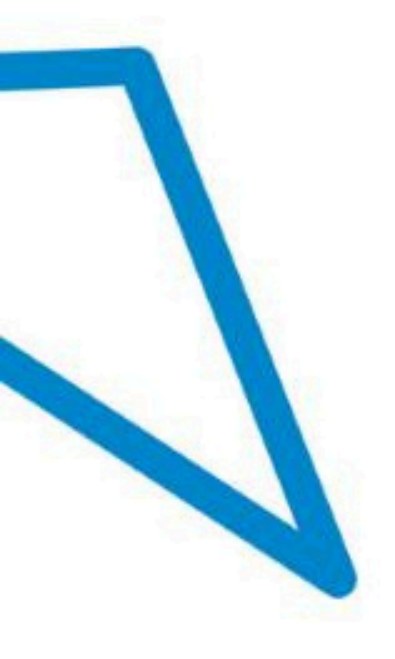

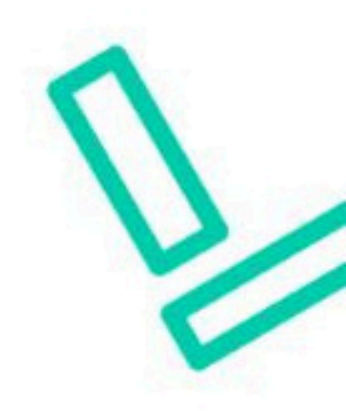

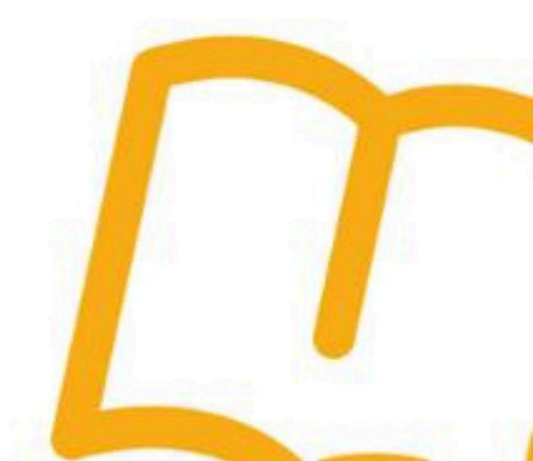

# Clique em "comentários gerais"

| Rede<br>de Bibliotecas<br>sesi senal   sc                                                                                                    |  |
|----------------------------------------------------------------------------------------------------|--|
| Pesquisa Geral Autores / Assuntos Pesquisa Avançada                                                                                                    |  |
| Digite sua busca aqui                                                                                                    |  |
| D Histórico                                                                                                    |  |
| 이 같은 것이 있는 것이 있는 것이 있는 것이 있는 것이 있는 것이 있는 것이 있는 것이 있는 것이 있는 것이 있는 것이 있는 것이 있는 것이 있는 것이 있는 것이 있는 것이 있는 것이 있는 것이 있<br>같은 것이 같은 것이 있는 것이 있는 것이 있는 것이 있는 것이 있는 것이 있는 것이 있는 것이 있는 것이 있는 것이 있는 것이 있는 것이 있는 것이 있는 것이 있는 것이 있는 것이 있는 것이 있는 것 |  |

### itório de busca

e Local

| i Informações Gerais        | Atendimento      | Eventos e Cursos |  |
|-----------------------------|------------------|------------------|--|
| O <u>Comentários gerais</u> | Sugestões Gerais | S ICAP           |  |
|                             |                  |                  |  |
|                             |                  |                  |  |
|                             |                  |                  |  |

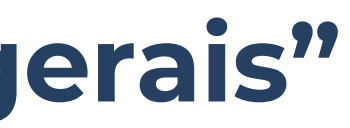

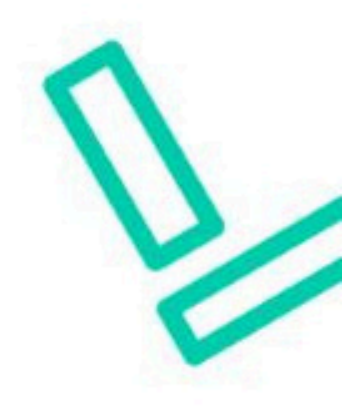

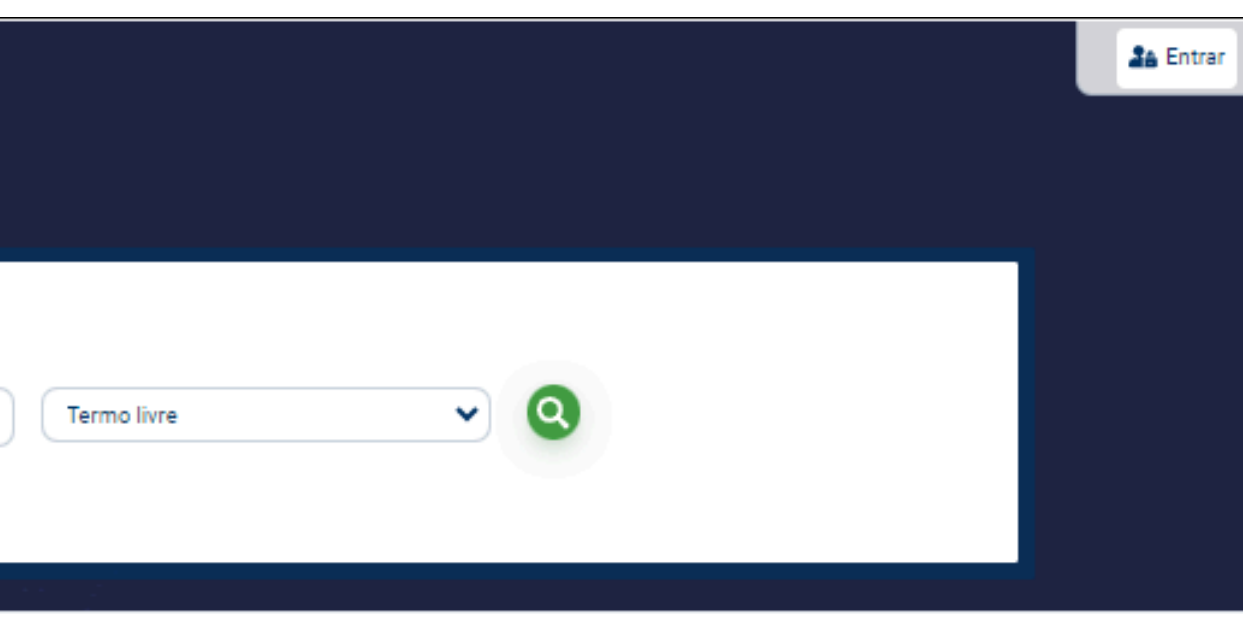

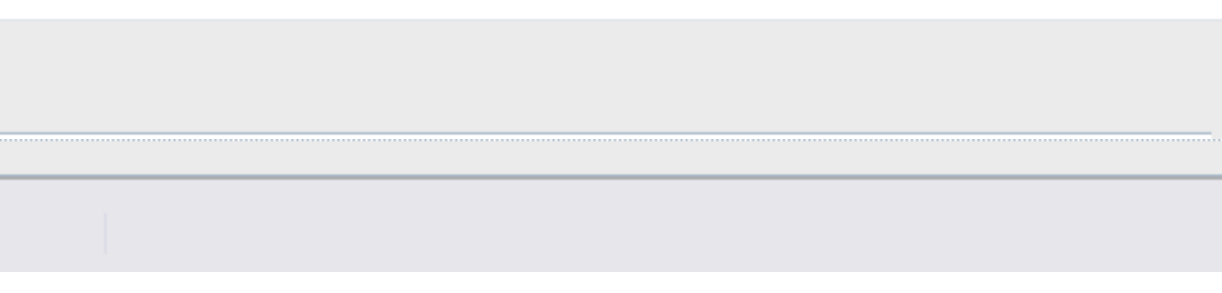

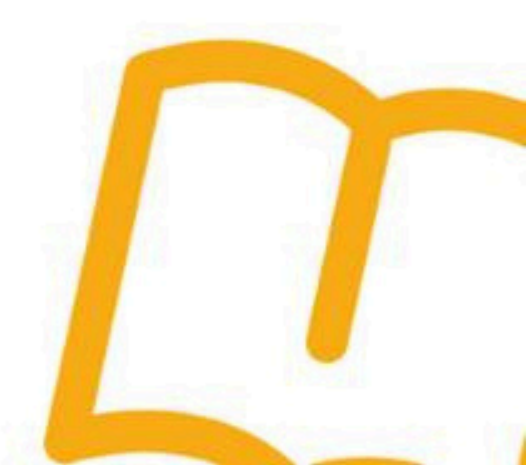

# Selecione "a biblioteca de sua cidade"

| Selecione um campus:      | Florianópolis      |
|---------------------------|--------------------|
|                           | Balneário Camboriu |
| Unidade de                | Blumenau           |
| informação:               | Braço do Norte     |
|                           | Brusque            |
| O que quer dizer para a g | Brusque Sesi       |
|                           | Campos Novos       |
|                           | Canoinhas          |
|                           | Capinzal           |
|                           | Capivari de Baixo  |
|                           | Caçador            |
|                           | Centro - Norte     |

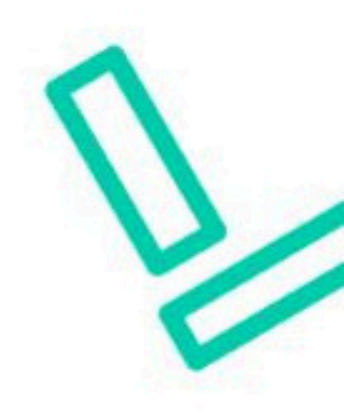

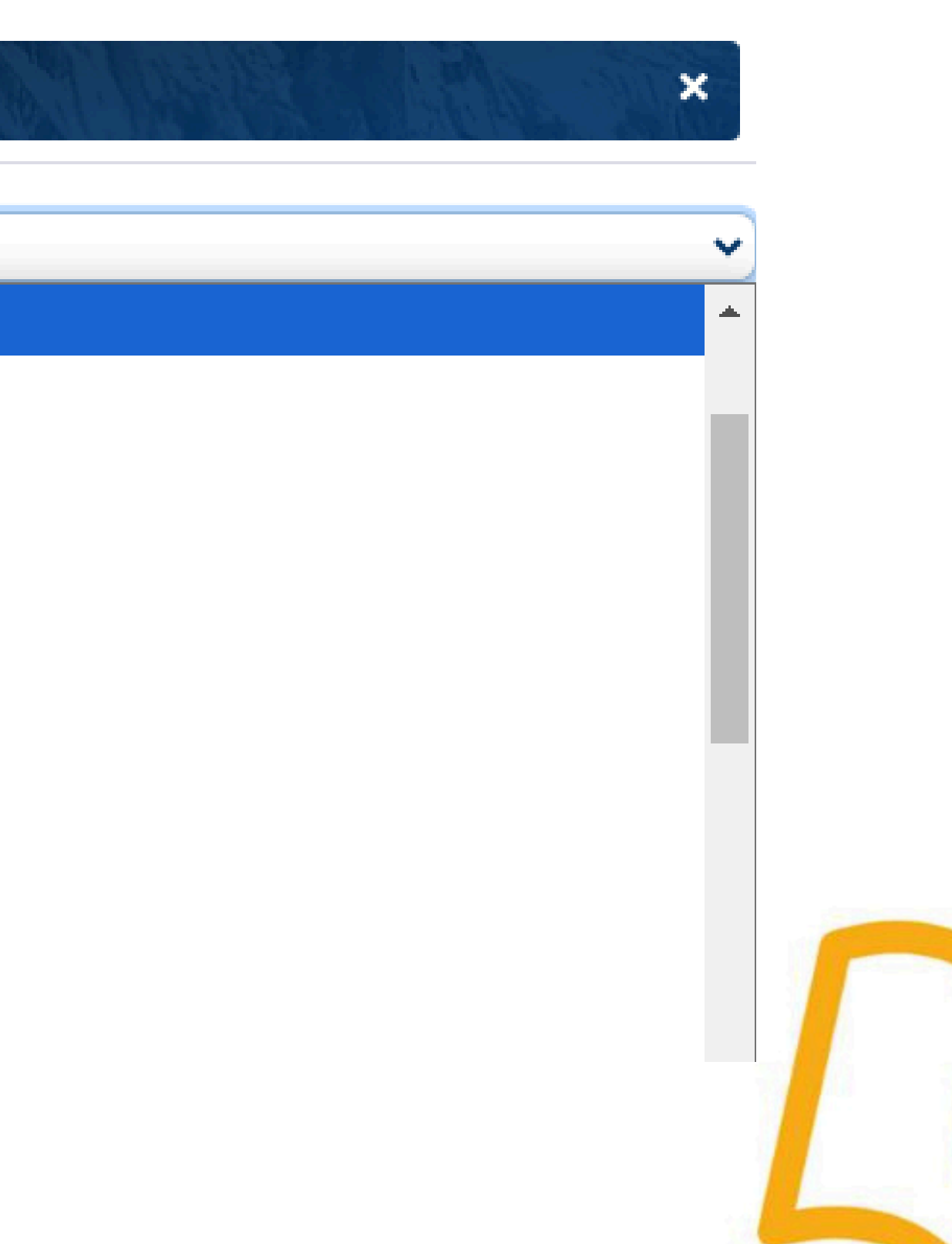

### Comentários gerais Selecione um campus: Florianópolis Selecione "a biblioteca de sua cidade" Unidade de Florianópolis SESI SENAI informação: O que quer dizer para a gente? Escreva aqui o seu comentário, sugestão, elogio, etc... Escreva as informações do livro: Referência, acervo, exemplar 6 É necessário realizar login para poder enviar comentários! O e-mail é uma forma de lembrá-lo da data de devolução do materia... CPF Faça seu login com CPF e senha da biblioteca XXXXXXXXXXX Senha $\mathcal{B}$ Acessa B Esqueci ou trocar senha / Primeiro acesso

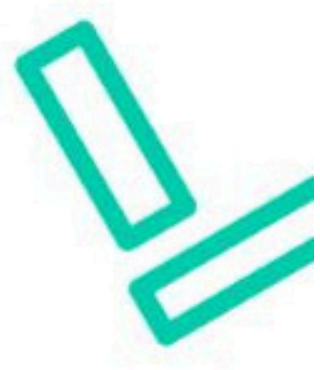

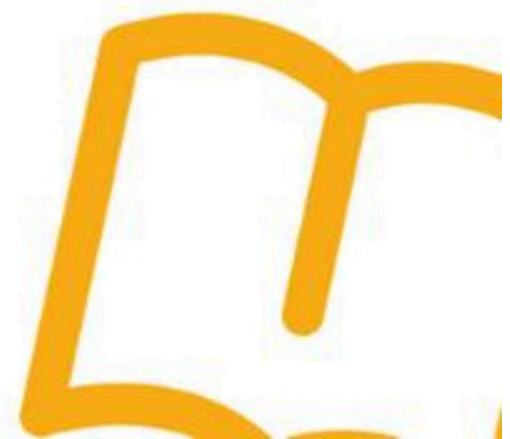

# Aguarde o e-mail de confirmação de sua solicitação.

# Não esqueça de manter seu e-mail e telefone atualizado na Secretaria e na Biblioteca!

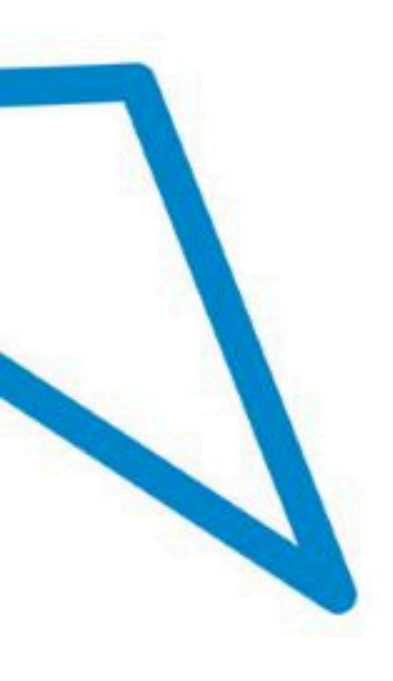

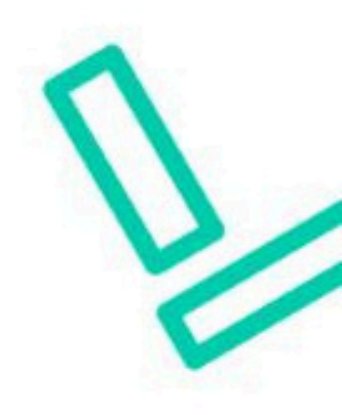

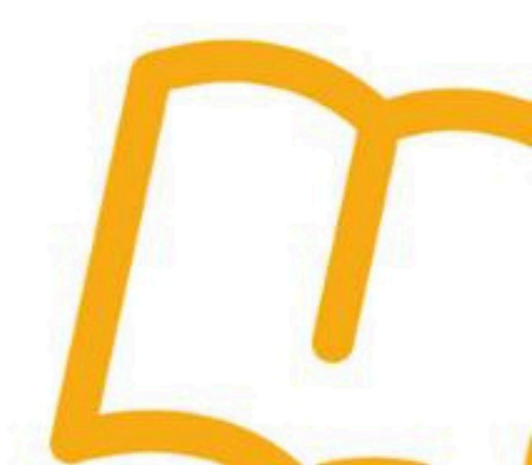

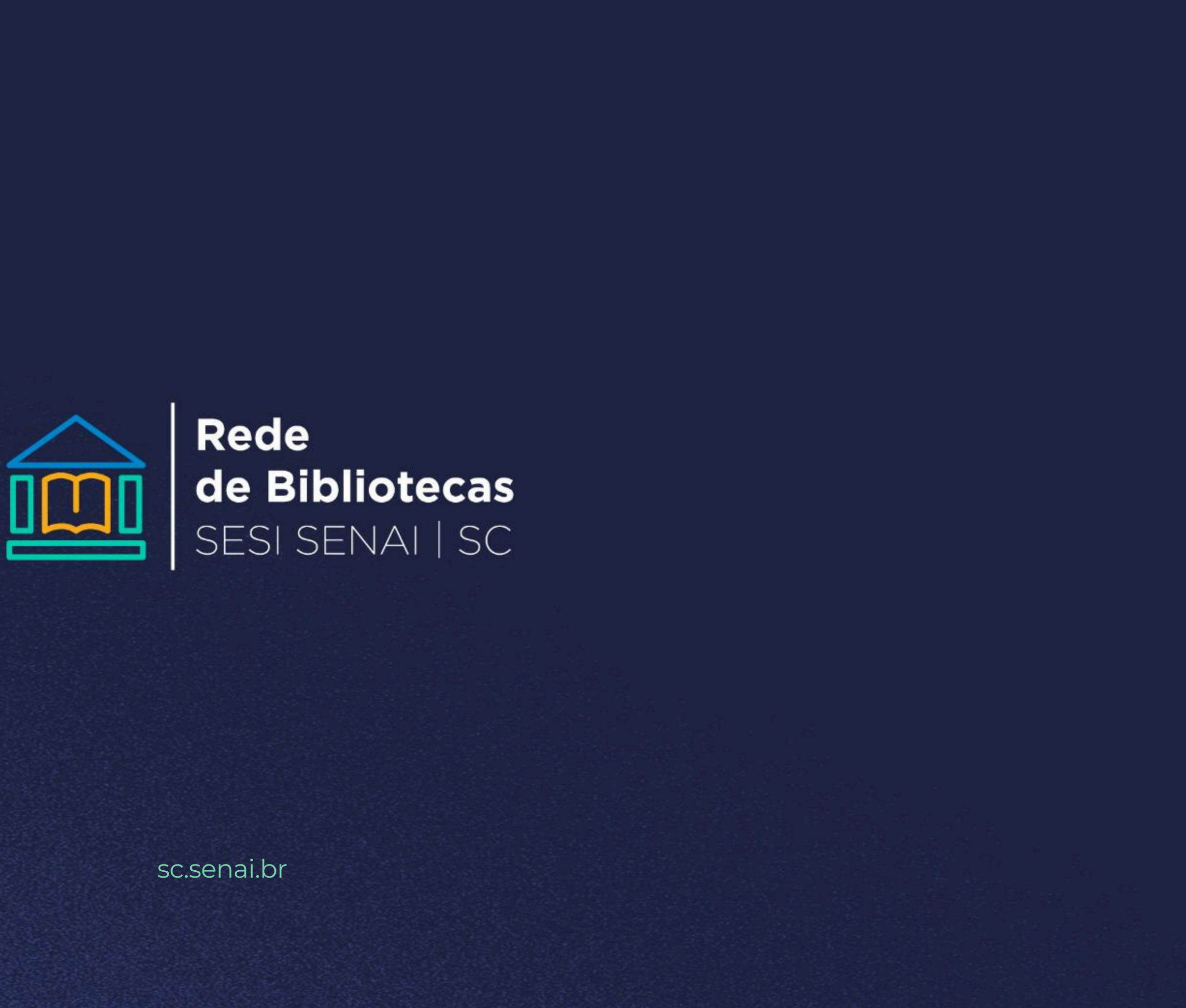